# DuickBooks Online BEGINNER'S GUIDE

### 2025 TRAINING FOR NEW BUSINESS OWNERS

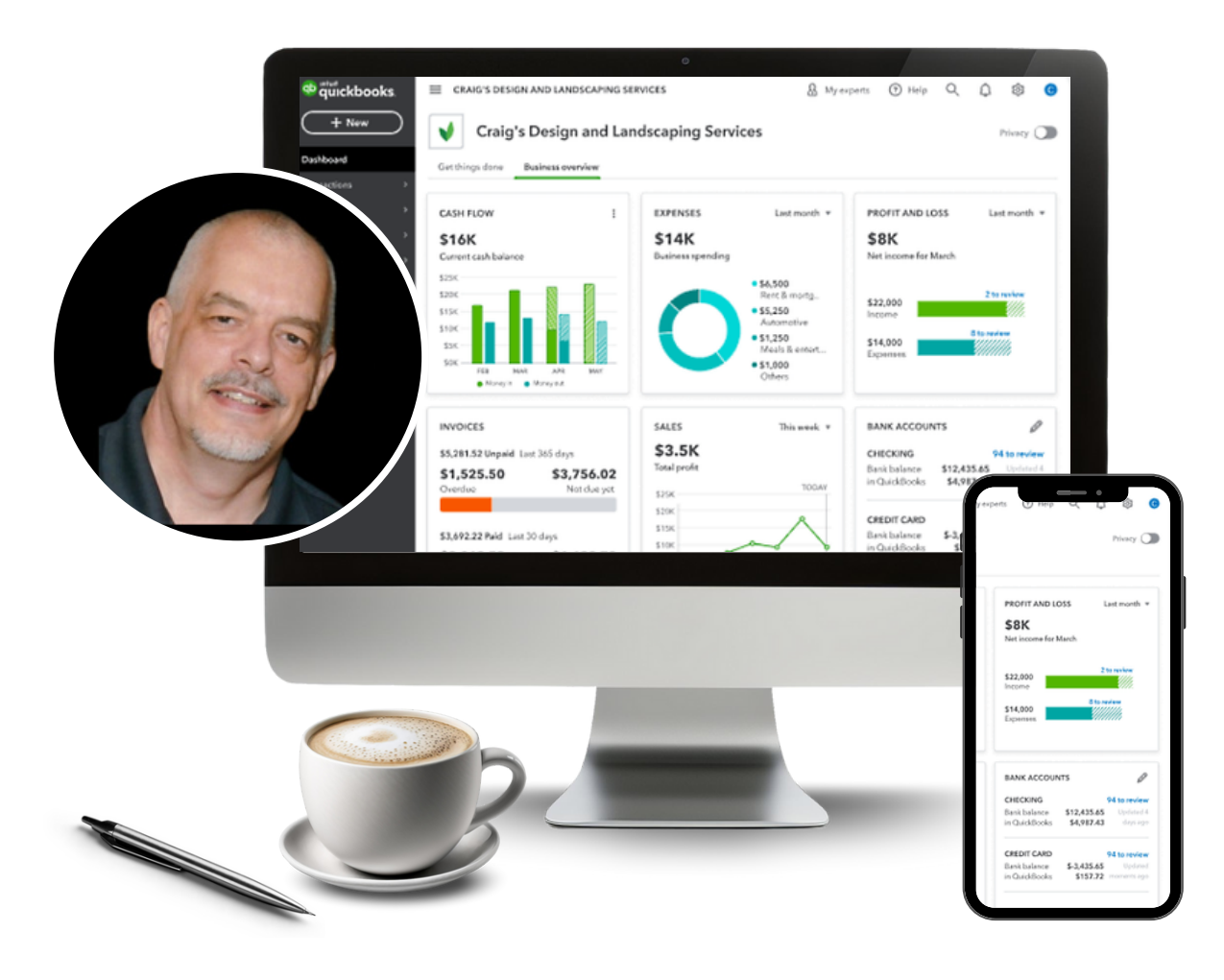

# Hi There, I'm Barry.

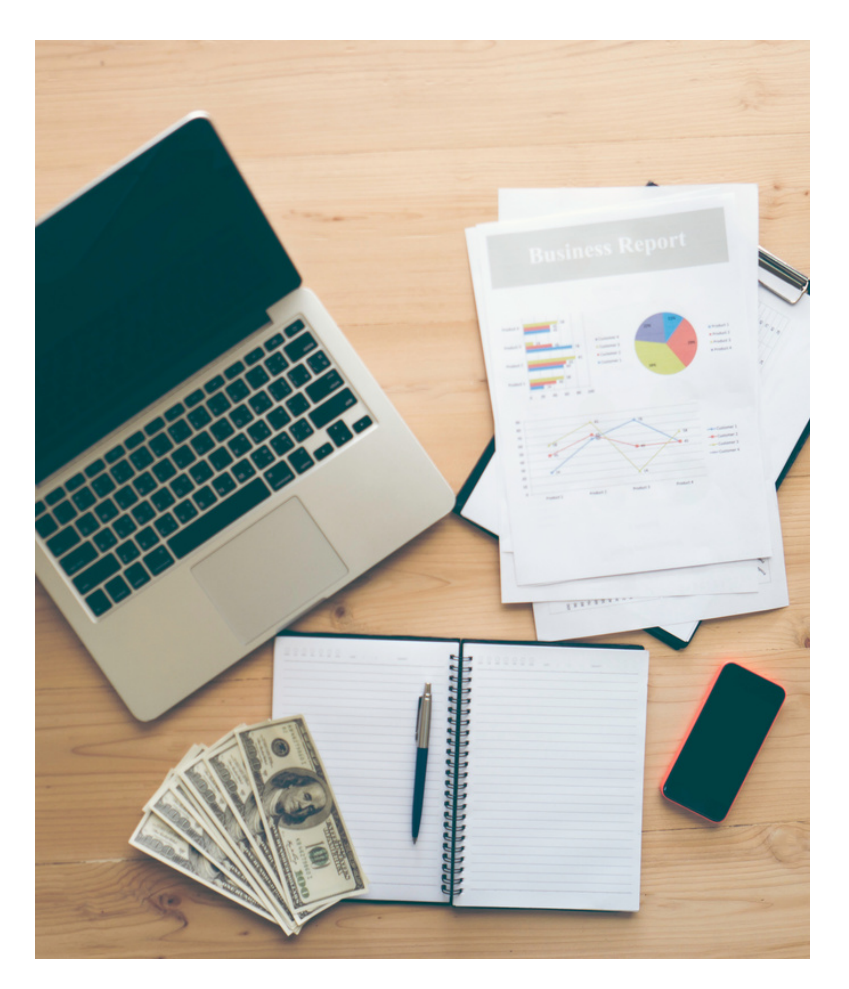

If you're brand new to QuickBooks Online, the learning curve can be overwhelming. The good news is this beginner's guide of the 10 essential steps will help any new business owners feel confident with QuickBooks Online!

Becoming comfortable with the QuickBooks Online features will allow you to get started invoicing and managing your expenses quickly, while also ensuring that your income and expenses are being tracked and managed properly. Let's get started!

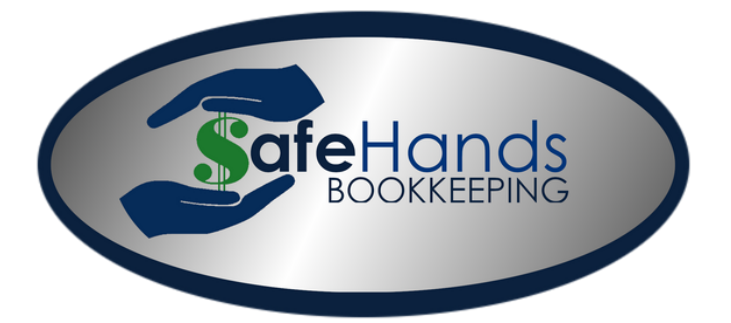

Barry Clifton

**OWNER - SAFE HANDS BOOKKEEPING, LLC** 

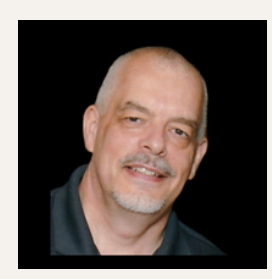

Welcome to the QuickBooks Online 2025 Beginner's Guide!

This comprehensive eBook is designed to help you navigate the world of QuickBooks Online with ease. Whether you're a small business owner, freelancer, or just getting started with financial management, this guide will walk you through 10 essential steps, from setting up your company file to mastering basic transactions and generating reports, each chapter is crafted to provide clear, step-by-step instructions.

Unlock the power of QuickBooks Online and streamline your financial tasks with confidence. Let's embark on this journey together and empower you to take control of your finances effortlessly.

## TABLE OF CONTENTS

| Add your Company<br>Information                       | 4  |
|-------------------------------------------------------|----|
| Setup your Chart of<br>Accounts                       | 6  |
| Setup your Products<br>and Services                   | 8  |
| Connect your Bank<br>and Credit Cards                 | 10 |
| Connect/Integrate<br>your Apps                        | 12 |
| Create an Invoice/ Record<br>a Payment for an Invoice | 13 |
| Create a Bill/ Record<br>Payment for a Bill           | 17 |
| Categorize Online<br>Bank Transactions                | 21 |
| Reconcile a Bank or<br>Credit Card Account            | 24 |
| Review Financial<br>Statements                        | 28 |

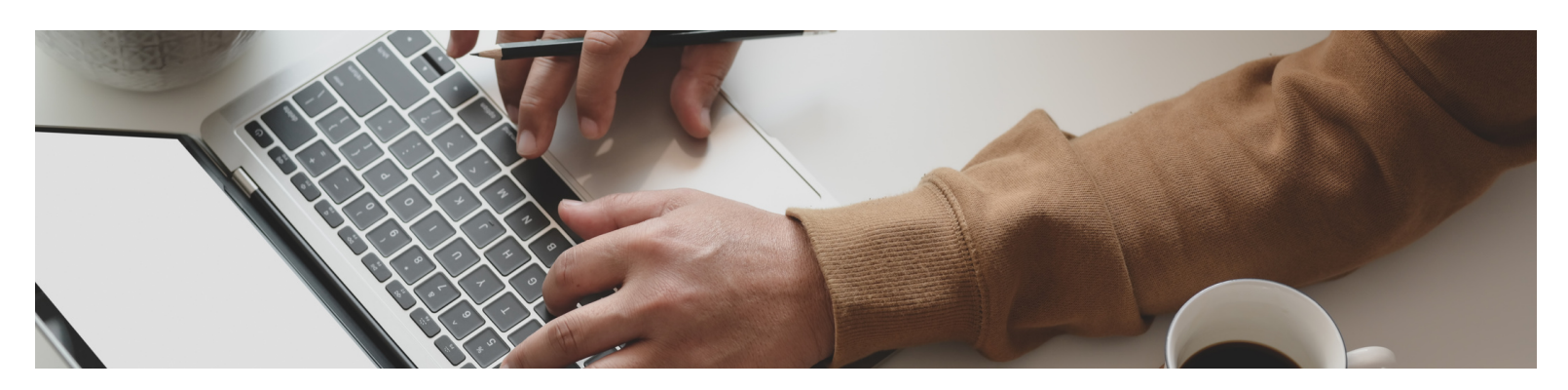

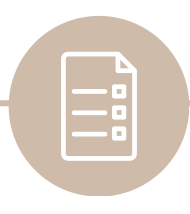

## STEP 1:

# ADD YOUR COMPANY INFORMATION

|                      | 8                      | Ny experts 🕜 Help   | III Q Q 🕸                 |
|----------------------|------------------------|---------------------|---------------------------|
| YOUR COMPANY         | LISTS                  | TOOLS               | PROFILE                   |
| Account and settings | All lists              | Order checks 🖉      | Subscriptions and billing |
| Manage users         | Products and services  | Import data         | Feedback                  |
| Custom form styles   | Recurring transactions | Import desktop data | Privacy                   |
| Chart of accounts    | Attachments            | Export data         |                           |

| Account and Se | ttings       |              | Help X                                  |
|----------------|--------------|--------------|-----------------------------------------|
| Company        | Company name |              |                                         |
| Usage          |              |              | logo                                    |
| Sales          |              | Company name | Craig's Design and Landscaping Services |
| Expenses       |              | Legal name   | Same as company name                    |
| Time           |              | EIN/SSN      | ·                                       |
| Advanced       | Company type | Tax form     | Not sure/Other/None                     |
|                |              | Industry     |                                         |

After your first QuickBooks login, you should set up your company information. From your dashboard:

- 1. Go to Settings 🌣 and select Account and settings.
- 2. Select the tabs i.e. Company, then ∞ Edit the sections to add your information.

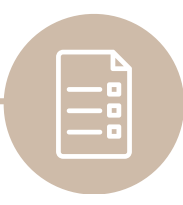

# STEP 1 Continued: ADD YOUR COMPANY INFORMATION

| Account and Set | tings        |                         |                                         |
|-----------------|--------------|-------------------------|-----------------------------------------|
| Company         | Company name |                         |                                         |
| Usage           |              |                         | logo                                    |
| Sales           |              | Company name            | Craig's Design and Landscaping Services |
| Expenses        |              | Legal name              | Same as company name                    |
| Time            |              | EIN/SSN                 | -                                       |
| Advanced        | Company type | Tax form                | Not sure/Other/None                     |
|                 |              | Industry                |                                         |
|                 | Contraticfo  |                         |                                         |
|                 | Contact mo   | Company email           | noreply@quickbooks.com                  |
|                 |              | Customer-facing email   | Same as company email                   |
|                 |              | Company phone           |                                         |
|                 |              | Website                 |                                         |
|                 | Address      | Company address         | 123 Sierra Way, San Pablo, CA 87999     |
|                 | Address      | Customer-facing address | Same as company address                 |
|                 | Address      | Legal address           | Same as company address                 |

From here, you can add information about your company. You'll want to add as much information as possible.

- Company name
- Company type
- Contact information
- Address
- Upload your company logo
- Select Save, then select Done when complete.

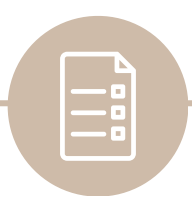

## *STEP 2*:

## SETUPYOUR CHART OF ACCOUNTS

| ญายาย<br>mickbooks               | ≡• Sample Company                         |    |  |  |  |  |  |
|----------------------------------|-------------------------------------------|----|--|--|--|--|--|
| + New                            | + Craig's Design and Landscaping Services |    |  |  |  |  |  |
| ✓ BOOKMARKS<br>Bank transactions | Get things done Business overview Planner |    |  |  |  |  |  |
| V MENU                           |                                           |    |  |  |  |  |  |
| Dashboards >                     | Tasks                                     | :  |  |  |  |  |  |
| Transactions >                   | Bank transactions                         |    |  |  |  |  |  |
| Sales >                          | App transactions ers about 10             | Go |  |  |  |  |  |
| Expenses >                       | Receipts .50.                             |    |  |  |  |  |  |
| Customers & leads                | Reconcile                                 |    |  |  |  |  |  |
| Reports                          | Rules ntial                               | Go |  |  |  |  |  |
| Payroll >                        | Chart of accounts                         |    |  |  |  |  |  |
| Time >                           | OVERDUE<br>Pay 4 overdue bills            | Go |  |  |  |  |  |

Your Chart of Accounts is the list of different categories used in QuickBooks to categorize money for your company's financial statements. There are five categories set up in QuickBooks Online by default: income, expenses, assets, liabilities and equity. Many users will leave these default settings, but you may want to customize the categories to fit your specific needs.

To set up your Chart of accounts:

1. Go to Transactions, then select Chart of accounts.

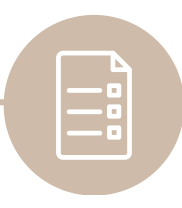

# STEP 2 Continued: SETUPYOUR CHART OF ACCOUNTS

| Transactions      |                                     |            |           |       |          |            |    |   |   |
|-------------------|-------------------------------------|------------|-----------|-------|----------|------------|----|---|---|
| Bank transactions | App transactions                    | Receipts   | Reconcile | Rules | Chart of | accounts   |    |   |   |
| Chart of acco     | ounts                               |            |           | Ģ Fe  | eedback  | Run report | Ne | w | ~ |
| Batch actions N   | <ul> <li>Q Filter by nar</li> </ul> | ne or numb | All       |       | ~        |            | Ø  | Ð | 礅 |

Select New, then Cost of Goods Sold or Expenses or Other Expenses in Save account under list. You can also choose any of the subaccounts listed. Add the name of your new expense category, including a description.

|          | New account                                           | ×      |
|----------|-------------------------------------------------------|--------|
|          | Income Expenses Banks Assets Credit cards Liabilities | Equity |
|          | Save account under *                                  |        |
|          | Q Expenses                                            | ~      |
|          | Tax form section *                                    |        |
|          | Select                                                | $\sim$ |
|          | Account name *                                        |        |
| BANK BAL |                                                       |        |
| 01.00    | Description                                           |        |
| 00.00    |                                                       |        |

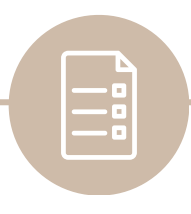

## STEP 3:

# SETUP YOUR PRODUCTS AND SERVICES

|                          | 8                                    | My experts    | ? Help     |      | Q         | ۵         | ¢      |
|--------------------------|--------------------------------------|---------------|------------|------|-----------|-----------|--------|
| YOUR COMPANY             | LISTS                                | TOOLS         |            | PR   | OFILE     |           |        |
| Account and settings     | All lists                            | Order che     | cks 🖉      | Sul  | oscriptio | ns and bi | illing |
| Manage users             | Products and services                | Import dat    | а          | Fee  | dback     |           |        |
| Custom form styles       | Recurring transactions               | Import des    | sktop data | Priv | /acy      |           |        |
| Chart of accounts        | Attachments                          | Export dat    | a          |      |           |           |        |
| Additional info          | Custom fields                        | Reconcile     |            |      |           |           |        |
|                          | Tags                                 | Budgeting     | 1          |      |           |           |        |
|                          | Rules                                | Audit log     |            |      |           |           |        |
|                          |                                      | SmartLook     | :          |      |           |           |        |
| n                        |                                      | Resolution    | center     |      |           |           |        |
| You're viewing QuickBook | s in Accountant view. <u>Find ou</u> | <u>t more</u> |            | Swit | tch to Bu | siness vi | ew     |

In QuickBooks, it's easy to track how much you make and spend on each product or service. You can also enter these products and services you sell as items so you can quickly add them to customer invoices and sales receipts. This gives you more detailed financial reports and helps you complete transactions faster.

To set up your products and services:

1. Go to Settings 🌣 and select Products and services.

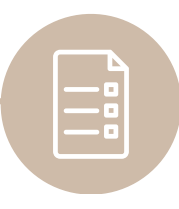

# STEP 3 Continued: SETUP YOUR PRODUCTS AND SERVICES

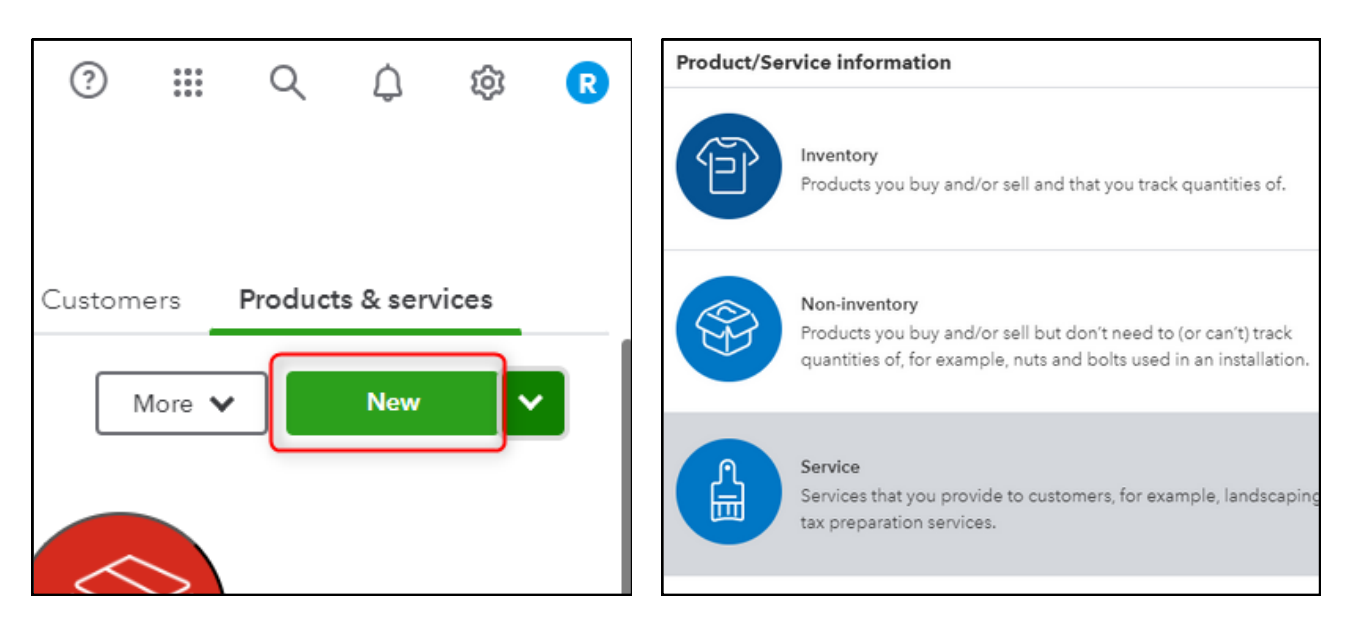

- 1. Select New.
- 2. Select Non-inventory or Service.
- 3. Enter a Name for the product or service and an SKU, if you track them.
- 4. From the Category dropdown, select the category that best describes your product or service.

| Name*                                                                                                    |                                          |       |
|----------------------------------------------------------------------------------------------------|------------------------------------------|-------|
|                                                                                                    | <b>9 (9</b> )                            |       |
| SKU                                                                                                    | ~~~~~~~~~~~~~~~~~~~~~~~~~~~~~~~~~~~~~~~  |       |
|                                                                                                    |                                          | A L m |
| Category                                                                                                    |                                          |       |
| Choose a category                                                                                                    |                                          |       |
| Description                                                                                                    |                                          |       |
| Description I sell this product/service Description on seles forms Calco acted (este                                             | to my customers.                         |       |
| Description          I sell this product/service         Description on sales forms         Sales price/rate                     | to my customers.                         |       |
| Description I sell this product/service Description on seles forms Sales price/rate                                              | to my customers. Income account Services |       |
| Description          I sell this product/service         Description on seles forms         Sales price/rate         Sales tax ① | to my customers. Income account Services |       |

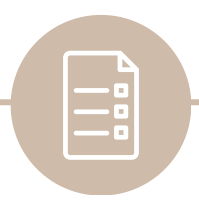

STEP 4:

## **CONNECT YOUR BANK AND CREDIT CARDS**

| q      | untuit<br>quickbooks                          |   | Ξ   Sample Company                        |    |  |  |  |  |
|--------|-----------------------------------------------|---|-------------------------------------------|----|--|--|--|--|
| C      | + New Craig's Design and Landscaping Services |   |                                           |    |  |  |  |  |
| >      | BOOKMARKS                                     | 0 | Get things done Business overview Planner |    |  |  |  |  |
| $\sim$ | MENU                                          | 0 |                                           |    |  |  |  |  |
|        | Dashboards                                    | > |                                           |    |  |  |  |  |
|        | Transactions                                  | > | Bank transactions                         | :  |  |  |  |  |
|        | Sales                                         | > | App transactions                          |    |  |  |  |  |
|        | Expenses                                      | > | Receipts •rs about 10                     | Go |  |  |  |  |
|        | Customers & leads                             | > | Reconcile .50.                            |    |  |  |  |  |
|        | Reports                                       |   | Rules :tions                              |    |  |  |  |  |
|        | Payroll                                       | > | Chart of accounts ntial                   | Go |  |  |  |  |
|        | Time                                          | > |                                           |    |  |  |  |  |
|        | Budgets                                       |   | OVERDUE                                   |    |  |  |  |  |

One of QuickBooks' most efficient features is online banking, also known as "bank feeds". When you connect your online bank in QuickBooks, the transactions automatically download and categorize. This helps you to save time in updating your bank feeds. All you have to do is to review and approve them. You can also connect multiple businesses and personal bank accounts to keep your business information up to date in QuickBooks.

To connect your bank or credit card account:

1. Go to Transactions, then select Bank transactions.

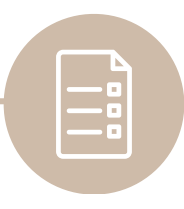

# STEP 4 Continued: CONNECT YOUR BANK AND CREDIT CARDS

| ly experts | ? Help     | 0 0 0<br>0 0 0<br>0 0 0 | ά         | Let     | 's get a pictu                                               | re of your profits      |
|------------|------------|-------------------------|-----------|---------|--------------------------------------------------------------|-------------------------|
|            |            |                         |           | Connec  | t your bank or credit card to bring<br>your bank name or URL | ; in your transactions. |
|            |            |                         |           | We sup  | Citibank Credit Card                                         | hal banks.              |
|            |            |                         | C. Hadata |         | Bank of America                                              | Wells Fargo             |
|            | nk account |                         | O Opdate  | Capital | Capital One                                                  | U.S. Bank               |
|            |            |                         |           |         | Connect to PayPal                                            | PNC Bank - Busines      |
|            |            |                         |           |         | Sho                                                          | ow more                 |

- 1. Select Link account.
- 2. Enter the name of your bank in the Search field, then select the bank.
- 3. Enter your Sign info in the Login and Password fields, then select Continue to follow the remaining steps to connect. If you can't find your bank, you can manually upload transactions instead.
- Once it's connected, you'll be able to see all of the accounts you hold with this bank, so select your business account, and then select the transactions you want to transfer over to your QuickBooks account. Most banks will show transactions from the past 90 days, although some banks will let you go back as far as 24 months.

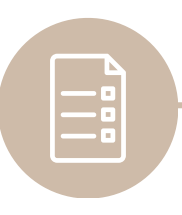

# *STEP 5:* CONNECT YOUR APPS

| My accountant    |   |           | Ove                | view Find apps                            |                                                  |
|------------------|---|-----------|--------------------|-------------------------------------------|--------------------------------------------------|
| Banking services | > |           | Sa<br>ef           | ve time and mak<br>ficient by connect     | e your business more<br>ting apps to QuickBooks. |
| Commerce         | > |           | Q                  | Search by tools, apps, or your busin      | ness needs Browse categories •                   |
| Apps             | > | Overview  | Рори               | lar searches: <u>Stripe Square Paypal</u> | <u>Time Amazon</u>                               |
| > More (0)       |   | Find apps | <b>Pre</b><br>Deep | mium Apps 📼                               | QuickBooks Online Advanced.                      |
|                  |   |           |                    | 0                                         | 0                                                |
|                  |   |           |                    | LeanLaw - Legal Billing<br>Software       | QuickBooks Time                                  |
|                  |   |           |                    | ****                                      | ★★★★☆ (12721)                                    |

With QuickBooks Online you can access your accounts anywhere, at any time. It also connects with thousands of compatible apps, available in the QuickBooks App Store. Payment apps like PayPal and Square sync with QuickBooks to simplify your payment processing and increase accuracy in financial calculations.

To connect your apps:

- 1. Go to App, then select Find apps
- 2. Search for the app you wish to connect to in the search bar.
- 3. Select the Get app now in the top right corner. Authorize the app to connect to your QuickBooks Online.
- 4. Follow the remaining steps to connect and set up the app settings of your choice.

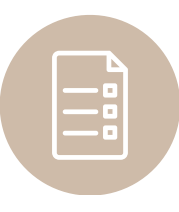

# *STEP 6:* CREATE AN INVOICE

| φυτουτ<br>quickbooks | ≡• Sample 0    | Company              |                          |
|----------------------|----------------|----------------------|--------------------------|
| + New                | ⊃ Apps         |                      |                          |
| CUSTOMERS            | VENDORS        | EMPLOYEES            | OTHER                    |
| Invoice              | Expense        | Payroll 🎓            | Bank deposit             |
| Receive payment      | Check          | Single time activity | Transfer                 |
| Estimate             | Bill           | Weekly timesheet     | Journal entry            |
| Credit memo          | Pay bills      | Add employee 휡       | Statement                |
| Sales receipt        | Purchase order | Add contractor       | Inventory qty adjustment |
| Refund receipt       | Vendor credit  |                      | Pay down credit card     |

For small business owners, easy invoice creation and management is important, fortunately, invoicing within QuickBooks Online is simple. You can easily enter a customer, product, or service on the fly, add an online payment option, and email the invoice to your customer all from one entry screen.

To create a new invoice:

1. Click + New on the left hand navigation bar, then select Invoice.

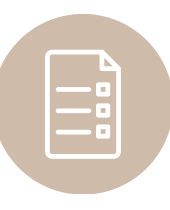

# STEP 6 Continued: CREATE AN INVOICE

|           | 010                         | e                              |                |                   |        |     | ₽™        | ke a tour 🛛 🖇 | )<br>}<br>? | Help        |
|-----------|-----------------------------|--------------------------------|----------------|-------------------|--------|-----|-----------|---------------|-------------|-------------|
| ustome    | HT ⑦                        |                                | Customer ema   | il (?)            | Cc/Bcc |     |           |               | BAI         | LANCE DUE   |
| Select a  | a custo                     | vmer 🗸                         | Separate en    | ails with a comma |        |     |           |               | \$0         | 0.00        |
| illing ad | dress                       |                                |                |                   |        |     |           |               |             |             |
|           |                             |                                |                |                   |        |     |           |               |             |             |
| erms (?   | 0                           | Invoice da                     | ite            | Due date          |        |     |           |               |             |             |
| Net 30    |                             | • 12/09/2                      | 023            | 01/08/2024        |        |     |           |               |             |             |
|           |                             | Create recu                    | urring invoice |                   |        |     |           |               |             |             |
| 0         |                             |                                |                |                   |        |     |           |               |             |             |
| iĝi 🕕     |                             |                                |                |                   |        |     | manage ta | igs           |             |             |
| Start to  | voloa                       | to add a tag                   |                |                   |        |     |           |               |             |             |
| Start ty  | yping                       | to add a tag                   |                |                   |        |     |           |               |             |             |
| Start ty  | yping                       | to add a tag PRODUCT/SERVICE ⑦ | DES            | CRIPTION          |        | ατγ | RATE      | AMOUNT        | ТАХ         | *           |
| Start ty  | yping<br>ø                  | to add a tag PRODUCT/SERVICE ⑦ | DES            |                   |        | ατγ | RATE      | AMOUNT        | тах         | ^           |
| Start ty  | yping<br>1<br>2             | PRODUCT/SERVICE ?              | DES            |                   |        | ατγ | RATE      | AMOUNT        | TAX         |             |
| Start ty  | yping<br>1<br>2<br>dd lines | PRODUCT/SERVICE (7             | Add subtot     |                   |        | ΩΤΥ | RATE      | AMOUNT        | TAX         |             |
| Start ty  | yping<br>1<br>2<br>dd lines | PRODUCT/SERVICE ()             | Add subtot     |                   |        | ατγ | RATE      | AMOUNT        | TAX         |             |
| Start ty  | yping<br>1<br>2<br>dd lines | PRODUCT/SERVICE ?              | ) DES          |                   |        | ατγ | RATE      | AMOUNT        | TAX         | ÷<br>\$0.00 |

- 1. Select an existing customer from your list or add a new one.
- 2. Add the Invoice date, Due date, and Terms. Enter new dates or terms, if you need to.
- 3. Select an existing product or service from your list or add a new product or service if necessary.
- 4. Select how you want to calculate the charge amount flat rate, by hour, or by item. Enter a quantity and rate, if needed.
- 5. If you're ready to send the invoice, select Save and send to email the invoice to your customer.
- 6. To print a paper invoice, select Print and download.
- 7. To send your customer a link to their invoice through text message, select Share link.

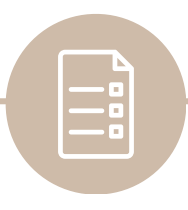

## STEP 6.2

# **RECORD PAYMENT FOR AN INVOICE**

| וחדטוד<br>quickbooks | ≡• Sample 0        | Company              |                          |
|----------------------|--------------------|----------------------|--------------------------|
| + New                | ○ Apps             |                      |                          |
| CUSTOMERS            | VENDORS            | EMPLOYEES            | OTHER                    |
| Invoice              | Expense            | Payroll 🎓            | Bank deposit             |
| Receive payment      | Check              | Single time activity | Transfer                 |
| Estimate             | Bill               | Weekly timesheet     | Journal entry            |
| Credit memo          | Pay bills          | Add employee 휡       | Statement                |
| Sales receipt        | Purchase order     | Add contractor       | Inventory qty adjustment |
| Refund receipt       | Vendor credit      |                      | Pay down credit card     |
| Delayed credit       | Credit card credit |                      | Add product/service      |

After you process a payment from a customer, you need to record it in QuickBooks to mark the invoice as paid. Otherwise, the invoice stays open and remains unpaid on your reports. You can record the full or partial payment on an invoice, and QuickBooks tracks any remaining balance.

To record a payment for an invoice:

1. Click + New on the left hand navigation bar, and select Receive payment.

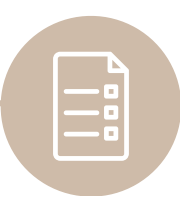

# STEP 6.2 Continued: RECORD PAYMENT FOR AN INVOICE

| Seceive Payment                                     | (?) Help 🗙                   |
|-----------------------------------------------------|------------------------------|
| Customer<br>Choose a customer V Find by invoice no. | AMOUNT<br>RECEIVED<br>\$0.00 |
| Payment date 12/09/2023                             |                              |
| Payment method                                      |                              |
| Choose payment method  Reference no.                |                              |
|                                                     |                              |
| Deposit to                                          |                              |
| Undeposited Funds                                   |                              |
| Amount received 0.00                                |                              |
| Memo                                                |                              |
| Note                                                |                              |
| Cancel Print                                        | Save and close               |

- 1. From the Customer dropdown, select the name of the customer.
- 2. Enter the Payment date.
- 3. From the Payment method dropdown, select the payment method (credit card, debit, PayPal, Venmo, or ACH bank transfer).
- 4. From the Deposit to dropdown, select the account you put the payment into.
- 5. Enter the Amount received.
- 6. Enter the Reference no. and Memo if needed.
- 7. Select Save and close.

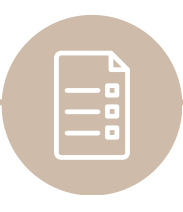

# *STEP 7:* CREATE A BILL

| The provide the sample Company |                    |                      |                          |  |  |  |  |  |
|--------------------------------|--------------------|----------------------|--------------------------|--|--|--|--|--|
| + New                          | Expense            | S                    |                          |  |  |  |  |  |
| CUSTOMERS                      | VENDORS            | EMPLOYEES            | OTHER                    |  |  |  |  |  |
| Invoice                        | Expense            | Payroll 🎓            | Bank deposit             |  |  |  |  |  |
| Receive payment                | Check              | Single time activity | Transfer                 |  |  |  |  |  |
| Estimate                       | Bill               | Weekly timesheet     | Journal entry            |  |  |  |  |  |
| Credit memo                    | Pay bills          | Add employee 휡       | Statement                |  |  |  |  |  |
| Sales receipt                  | Purchase order     | Add contractor       | Inventory qty adjustment |  |  |  |  |  |
| Refund receipt                 | Vendor credit      |                      | Pay down credit card     |  |  |  |  |  |
| Delayed credit                 | Credit card credit |                      | Add product/service      |  |  |  |  |  |
| Delayed charge                 | Print checks       |                      |                          |  |  |  |  |  |

If you plan to pay for the expense in the future, enter it as a bill. On the other hand, if you've already paid for a business expense, enter it as an expense.

After you get a bill from a vendor, here's how to record it:

• Click + New on the left hand navigation bar, then select Bill.

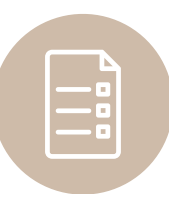

# STEP 7 Continued: CREATE A BILL

|                                            |        |              |             |          |      |                      | BALANCE DUE  |
|--------------------------------------------|--------|--------------|-------------|----------|------|----------------------|--------------|
| Vendor                                     |        |              |             |          |      | \$2                  | 200.00       |
| Ellis Equipment Rental                     | ~      |              |             |          |      | 4.                   |              |
|                                            |        |              |             |          | Sche | edule online payment | Mark as paid |
|                                            |        |              |             |          |      |                      |              |
| Mailing address                            | Terms  | Bill date    | Due date    | Bill no. |      |                      |              |
| Ms. Julie I. Ellis                         | Net 10 | ▼ 01/25/2024 | 02/04/2024  |          |      |                      |              |
| 45896 Main St.<br>Middlefield CA 94203 USA |        |              |             |          |      |                      |              |
|                                            |        |              |             |          |      |                      |              |
| Tags (*)                                   |        |              | Manage tags |          |      |                      |              |
| Start typing to add a tag                  |        |              |             |          |      |                      |              |
|                                            |        |              |             |          |      |                      |              |
| <ul> <li>Category details</li> </ul>       |        |              |             |          |      |                      |              |
| # CATEGORY                                 |        | DESCRIPTION  | AMOUNT      | BILLABLE | TAX  | CUSTOMER             |              |
| III 1 Equipment Ren                        | tal    | Rental Fee   | 200.00      |          |      |                      | 節            |
|                                            |        |              |             |          |      |                      | ü            |
| Add lines Clear all line                   | es     |              |             |          |      |                      |              |
|                                            |        |              |             |          |      |                      |              |
| Item details                               |        |              |             |          |      |                      |              |
|                                            |        |              |             |          |      | Total                | \$200.00     |
| Memo                                       |        |              |             |          |      |                      |              |
|                                            |        |              |             |          |      |                      |              |

- 1. From the Vendor dropdown, select the vendor.
- 2. From the Terms dropdown, select the bill's terms. This is when your vendor expects to be paid.
- 3. Enter the Bill date, Due date, and Bill no. as they're recorded on the bill.
- 4. From the Category dropdown, select the expense account you use to track expense transactions. Then enter a description.
- 5. Enter the Amount and tax.
- 6. If you plan to bill a customer for the expense, select the Billable checkbox and enter their name in the Customer field.
- 7. When you're done, select Save and close. Bills added manually appear directly in the Unpaid tab.

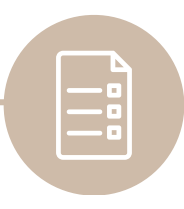

# *STEP 7.2* RECORD PAYMENT FOR A BILL

| וחדטוד<br>quickbooks | ≡• Sample (        | Company              |                          |
|----------------------|--------------------|----------------------|--------------------------|
| + New                | Crai               | ia's Desian and      | Landscaping Serv         |
| CUSTOMERS            | VENDORS            | EMPLOYEES            | OTHER                    |
| Invoice              | Expense            | Payroll 🎓            | Bank deposit             |
| Receive payment      | Check              | Single time activity | Transfer                 |
| Estimate             | Bill               | Weekly timesheet     | Journal entry            |
| Credit memo          | Pay bills          | Add employee 🎓       | Statement                |
| Sales receipt        | Purchase order     | Add contractor       | Inventory qty adjustment |
| Refund receipt       | Vendor credit      |                      | Pay down credit card     |
| Delayed credit       | Credit card credit |                      | Add product/service      |
| Delayed charge       | Print checks       |                      |                          |

There are two ways to record bill payments. If you have yet to pay for the bill, you can schedule an online payment directly through QuickBooks Bill Pay. Or, you can record a check, cash, or credit card payment to keep your books accurate.

QuickBooks Bill Pay lets you send checks and ACH bank payments quickly and easily (If you're interested in this paid service, click <u>here</u>).

After making a payment for your vendor outside of QuickBooks, you need to record that the bill was paid:

- 1. Select + New.
- 2. Select Pay bills.

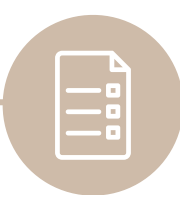

# STEP 7.2 Continued: RECORD PAYMENT FOR A BILL

| ay l               | Bills                                                         |              |            |              |                           |                 |                |                                  | ?            |
|--------------------|---------------------------------------------------------------|--------------|------------|--------------|---------------------------|-----------------|----------------|----------------------------------|--------------|
| Payn<br>Ch<br>Bala | nent account Payment c<br>ecking V 01/25/2<br>nce: \$1,201.00 | late<br>2024 | Starting c | heck no.     | Print later               |                 |                | © G<br>TOTAL PAYM<br><b>\$29</b> | ENT AMOUNT   |
| Filte              | rs 🗸 Last 365 Days                                            |              |            |              |                           |                 |                |                                  | \$           |
| Ξ                  | PAYEE                                                         | REF NO.      | DUE DATE   | OPEN BALANCE | STATUS                    | APPROVAL STATUS | CREDIT APPLIED | PAYMENT                          | TOTAL AMOUNT |
| ~                  | PG&E                                                          |              | 12/15/2023 | \$86.44      | Overdue<br>41 days ago    |                 | Not available  | 86.44                            | \$86.44      |
| <b>~</b>           | Norton Lumber and Building Materials                          |              | 12/30/2023 | \$205.00     | Overdue<br>26 days ago    |                 | Not available  | 205.00                           | \$205.00     |
|                    | Robertson & Associates                                        |              | 12/30/2023 | \$315.00     | Overdue<br>26 days ago    |                 | Not available  | 0.00                             | \$0.00       |
|                    | Brosnahan Insurance Agency                                    |              | 01/02/2024 | \$241.23     | Overdue<br>23 days ago    |                 | Not available  | 0.00                             | \$0.00       |
| _                  | Diego's Road Warrior Bodyshop                                 |              | 01/27/2024 | \$755.00     | Due soon<br>Due in 2 days |                 | Not available  | 0.00                             | \$0.00       |
|                    |                                                               |              |            |              | D                         |                 |                |                                  |              |

- 1. From the Payment account dropdown, select the account you paid the bill from. If you select a checking or savings account, you can enter the Starting check no.
- 2. Enter the Payment date.
- 3. Select the checkboxes for the bill(s) you made a payment towards.
- 4. In the Payment column, enter the amount you paid towards each bill. If you have credit with the vendor, you can apply it in the Credit Applied column.
- 5. Select Save.

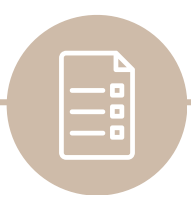

STEP 8:

## CATEGORIZE ONLINE BANK TRANSACTIONS

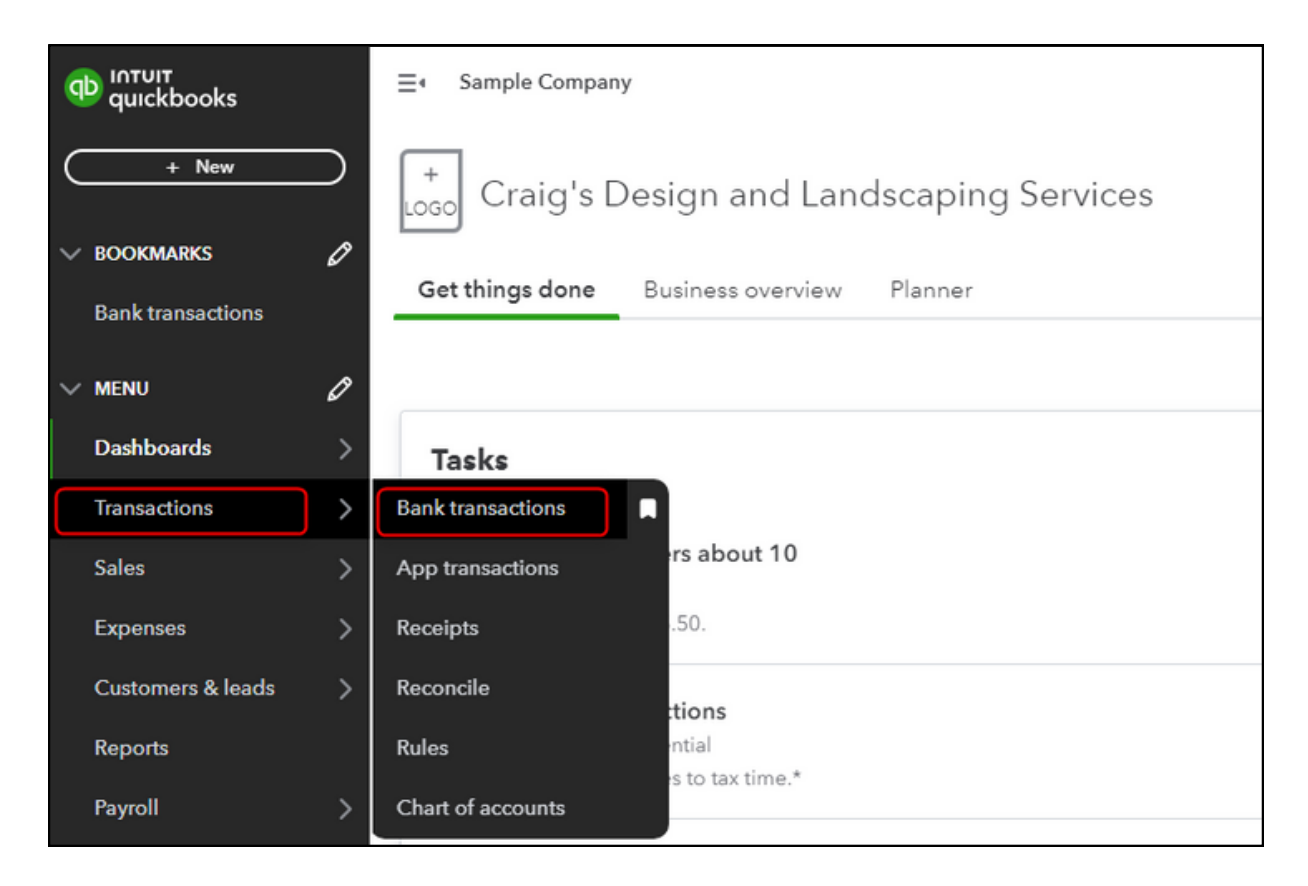

After you connect your bank and credit card accounts (Step 4) QuickBooks Online automatically downloads the latest transactions. For most banks, QBO will refresh the latest available transactions every 24 hours. Some may take a little longer. You can also manually update your accounts anytime.

To start categorizing online bank transactions:

1. Go to Transactions, then Bank transactions.

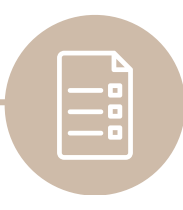

## STEP 8 Continued:

## **CATEGORIZE ONLINE BANK TRANSACTIONS**

| ≡• Sample Company                                                                             | 8                                                                                                    | My experts 🛛 🕐                | Help                    | <u>п</u>                           | ф<br>\$                                                                                                    | R     |
|-----------------------------------------------------------------------------------------------|----------------------------------------------------------------------------------------------------|-------------------------------|-------------------------|------------------------------------|----------------------------------------------------------------------------------------------------|-------|
| Transactions                                                                                  |                                                                                                    |                               |                         |                                    |                                                                                                    |       |
| Bank transactions App transactions                                                            | Receipts Re                                                                                                    | concile Rules                 | Chart o                 | faccounts                          |                                                                                                    |       |
| 😑 Checking 🗸                                                                                  |                                                                                                    | Link acco                     | ount 🗸                  | G Update                           | e 🛞 Explo                                                                                                    | re    |
| Checking 2<br>-\$3,621.93<br>BANK BALANCE Updated moments a<br>\$1,201.00<br>IN QUICKBOOKS 25 | Savings     Savings     Savings     Savings     Savings     Savings     Savings     Savings     Savings     Savings     Savings     Savings | D<br>NCE Updated<br>D<br>DOKS | ≅<br>I moments ago<br>1 |                                    | >                                                                                                    |       |
|                                                                                               |                                                                                                    |                               |                         |                                    |                                                                                                    | ^     |
| For review Categorized Ex                                                                     |                                                                                                    | • Video tutor                 | rials 🛱 1               | <b>Take a tour</b><br>umber, or an | Go to bank reg                                                                                                 | ister |
|                                                                                               |                                                                                                    | 1-25 of                       | 25 <                    | 1 > (                              | \$<br>\$<br>\$<br>\$<br>\$<br>\$<br>\$<br>\$<br>\$<br>\$<br>\$<br>\$<br>\$<br>\$<br>\$<br>\$<br>\$<br>\$<br>\$ |       |
| DATE  DESCRIPTION                                                                             | PAYEE                                                                                                    | CATEGORY OR N                 | SPENT                   | RECEIVEE                           | ACTION                                                                                                    |       |
| 02/23/2024 Books By Bessie                                                                    | Books by Bessie                                                                                                    | Uncategorized In              | c                       | \$55.00                            | Add                                                                                                    |       |

- 1. Select Update. This updates all of your bank and credit card accounts.
- 2. Select the tile for the account you want to review.
- 3. Select the For review tab to start your review. QuickBooks Online automatically suggests categories for these transactions based on how you, and other customers, categorized similar transactions.

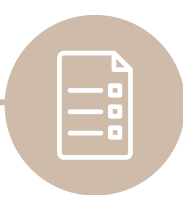

## STEP 8 Continued:

## **CATEGORIZE ONLINE BANK TRANSACTIONS**

| Transa  | actions                      |                              |                                 |                      |       |                         |                        |
|---------|------------------------------|------------------------------|---------------------------------|----------------------|-------|-------------------------|------------------------|
|         |                              |                              |                                 |                      |       |                         |                        |
| Bank tr | ransactions App transactions | s Receipts Reconcile R       | ules Chart of accounts          |                      |       |                         |                        |
| Fr      | review Categorized           | Evoluded                     |                                 |                      | OV    | idao tutoriale 🛛 🛛 Tako | tour Go to back regi   |
|         | Categorized                  | Excluded                     |                                 |                      | 0.    |                         | a tour do to bank reg. |
| E,      | All dates 🗸 😽 All transacti  | ions (25) V Q Search by desc | ription, check number, or amoun | it                   |       |                         |                        |
|         |                              |                              |                                 |                      |       | 1-25 of 25              | A G ô                  |
|         |                              |                              |                                 |                      |       |                         |                        |
|         | DATE                         | DESCRIPTION                  | PAVEE                           | CATEGORY OR MATCH    | SPENT | RECEIVED                | ACTION                 |
|         | DATE                         | DESCRIPTION                  | PATEE                           | CATEGORY OR MATCH    | SPENI | RECEIVED                | Action                 |
|         | 02/23/2024                   | Books By Bessie              | Books by Bessie                 | Services             |       | \$55.00                 | Add                    |
|         | Categorize     Find match    | Record as transfer           |                                 |                      |       |                         | ×                      |
|         |                              |                              |                                 |                      |       |                         | ~                      |
|         | Vendor/Customer 🕤            | Account * ()                 |                                 |                      |       |                         |                        |
|         | Books by Bessie              | ✓ Services                   | ~                               |                      |       |                         |                        |
|         |                              |                              |                                 |                      |       |                         |                        |
|         | Tags                         | Μ                            | lanage tags                     |                      |       |                         |                        |
|         | Start typing to add a tag    |                              |                                 |                      |       |                         |                        |
|         | Memo                         |                              |                                 |                      |       |                         |                        |
|         | Memo                         |                              |                                 |                      |       |                         |                        |
|         |                              |                              |                                 |                      |       |                         |                        |
|         | BARK DETAIL BOOKS BY BESSIE  |                              |                                 |                      |       |                         |                        |
|         | 🕅 Add attachment 🏼 🏵 C       | Create a rule 🕜 Exclude 🕙    | Categorization history          |                      |       | Split                   | Add                    |
|         | 01/24/2024                   | A Rental                     |                                 | Uncategorized Income |       | \$200.00                | Add                    |

Review the transactions one by one:

- If the category/vendor field is blank:
  - Choose a category/vendor from the dropdown.
  - Add a new category/vendor to the dropdown.
- If the category field has a category suggested by QuickBooks:
  - Confirm that category
  - Change that category by choosing another one from the dropdown or adding a new one.
- If the transaction already exists in QuickBooks, then instead of categorizing it, you may have the option to match, or view multiple matches.

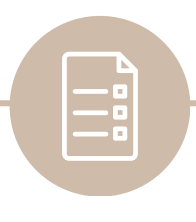

STEP 9:

## **RECONCILE A BANK OR CREDIT CARD ACCOUNT**

|                          | &                                    | My experts | ? Help     |     | Q         | ۵        | <b>(</b> |
|--------------------------|--------------------------------------|------------|------------|-----|-----------|----------|----------|
| YOUR COMPANY             | LISTS                                | TOOLS      |            | PR  | OFILE     |          |          |
| Account and settings     | All lists                            | Order che  | ecks 🖪     | Su  | bscriptio | ns and b | oilling  |
| Manage users             | Products and services                | Import da  | ta         | Fe  | edback    |          |          |
| Custom form styles       | Recurring transactions               | Import de  | sktop data | Pri | vacy      |          |          |
| Chart of accounts        | Attachments                          | Export dat | ta         |     |           |          |          |
| Get the desktop app      | Custom fields                        | Reconcile  |            |     |           |          |          |
| Additional info          | Tags                                 | Budgeting  | 3          |     |           |          |          |
|                          | Rules                                | Audit log  |            |     |           |          |          |
|                          |                                      | SmartLoo   | k          |     |           |          |          |
|                          |                                      | Resolution | n center   |     |           |          |          |
| You're viewing QuickBook | s in Accountant view. <u>Find or</u> | ut more    |            | Swi | tch to Bu | siness v | view     |

Once you have your monthly bank or credit card statement, you can start reconciling for that period. If you're reconciling multiple months, do them one statement at a time, starting with your oldest statement. If your accounts are connected to online banking, make sure you match and/or categorize all of your downloaded transactions first.

To reconcile an account:

1. Go to Settings and then Reconcile. If you're reconciling for the very first time, select Get started.

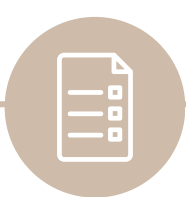

## STEP9 Continued:

## **RECONCILE A BANK OR CREDIT CARD ACCOUNT**

| Transactions                  |                      |            |                         |       |                   |  |
|-------------------------------|----------------------|------------|-------------------------|-------|-------------------|--|
| Bank transactions             | App transactions     | Receipts   | Reconcile               | Rules | Chart of accounts |  |
| Chart of accounts > Reconcile | Bank register > Reco | ncile      |                         |       |                   |  |
| Which accour                  | nt do you want to    | reconcile? | 2                       |       |                   |  |
| Checking                      |                      |            | -                       |       |                   |  |
| Add the follow                | wing information     |            |                         |       |                   |  |
| Beginning balance 5,000.00    | Ending balance *     | 0.00 01    | ling date *<br>/31/2024 | ]     |                   |  |
| Start reconcili               | ing                  |            |                         |       |                   |  |

- 1. From the Account dropdown, select the account you want to reconcile. Make sure it's the same one on your statement.
- 2. Make sure the Beginning balance in QuickBooks matches the one on your statement. If you connect your bank and credit card accounts, QuickBooks automatically downloads your historical transactions up to a certain date. It totals them up and enters the opening balance and date for you. If you're reconciling an account for the first time and the beginning balance is off, skip to part 2 of Step 9.
- 3. Enter the Ending balance and Ending date on your statement. Some banks call the ending balance a "new balance" or a "closing balance."
- 4. When you're ready to start, select Start reconciling.

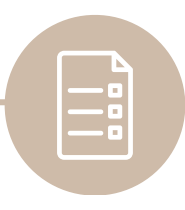

## STEP9 Continued:

## **RECONCILE A BANK OR CREDIT CARD ACCOUNT**

| ≡ « Sample Company                                          |                         |                                 |               | A My experts              | Help   | Ш Q            | ¢          | ŝ        |   |
|-------------------------------------------------------------|-------------------------|---------------------------------|---------------|---------------------------|--------|----------------|------------|----------|---|
| Chart of accounts > Bank register >                         | Reconcile               |                                 |               |                           |        |                |            |          |   |
| Reconcile Checking<br>Statement ending date: January 31, 20 | 024                     |                                 |               |                           | C      | Edit info      | Finish no  | ow 🗸     | Ż |
| \$1,20<br>STATEMENT END                                     | -                       | _ \$1,201.00<br>CLEARED BALANCE |               |                           | \$0.00 |                |            |          |   |
| \$5,000<br>BEGINNING E                                      | 0.00 -                  | \$7,070.3<br>32 PAYMENTS        | 5 +           | \$3,271.35<br>11 DEPOSITS |        | DIFFEREN       |            |          |   |
|                                                             |                         |                                 |               |                           |        |                | Sho        | w me aro | U |
| $\nabla_{\mathbf{v}}$ × Statement ending date               | Clear filter / View all | Payments                        | Deposits      | All                       |        |                |            | 8        | ŝ |
| DATE CLEARED DATE                                           | TYPE REF NO.            | ACCOUNT                         | PAYEE         | MEMO                      | ē      | PAYMENT (U: DE | POSIT (USI | 0        |   |
| 09/26/2023                                                  | Bill Paym 10            | Accounts Payabl                 | Robertson &   |                           |        | 300.00         |            | •        |   |
| 10/04/2023                                                  | Receive 1053            | Accounts Receiv                 | Bill's Windsu |                           |        |                | 175.00     | •        |   |
| 10/18/2023                                                  | Expense 12              | Legal & Professi                | Robertson &   |                           |        | 250.00         |            | 0        |   |
| 11/09/2023                                                  | Check 4                 | Automobile:Fuel                 | Chin's Gas a  |                           |        | 54.55          |            | 0        |   |
| 11/15/2023                                                  | Sales Tax               | - Split -                       |               | Q1 Payment                |        | 38.50          |            | 0        |   |

- 1. Compare each transaction on your statement with what's in QuickBooks. Start with the first transaction on your statement.
- 2. Find the same transaction in the Reconciliation window in QuickBooks.
- 3. Compare the two transactions. If they match, put a checkmark next to the amount in QuickBooks. This marks it as reconciled. To speed things up, transactions that you added or matched from online banking are already selected for you.
- 4. If a transaction doesn't appear on your statement but you see it in QuickBooks, don't put a checkmark.
- 5. When you reach the end, the difference between your statement and QuickBooks should be \$0.00. If it is, select Finish now. We recommend reconciling your checking, savings, and credit card accounts every month.

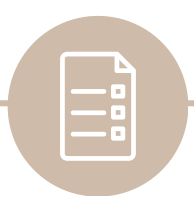

## STEP 9.2

## **TROUBLESHOOT OPENING BALANCES**

The opening balance is the balance of your bank account on the day you choose to start tracking transactions. Most beginning balance issues are caused by an incorrect opening balance.

Important: If you forgot to enter an opening balance when you created an account AND have reconciled it, you will need a professional to help fix opening balance issues. To manually enter an opening balance for the first time (never reconciled):

- 1. Make sure you know the amount you need to enter for your opening balance.
- 2. Go to Settings 🌣 and select Chart of accounts.
- 3. Select New, then set up your account.
- 4. In the open balances section, pick the date you want to start tracking your finances from.
- 5. Then, enter the account balance for that date. Then select Save.

| New account                                                                                                    |
|----------------------------------------------------------------------------------------------------|
| Income Expenses Banks Assets Credit cards Liabilities<br>Equity                                                                                                    |
| Save account under *                                                                                                    |
| Q Bank Accounts V                                                                                                    |
| Tax form section * ()<br>Checking                                                                                                    |
| Account name *                                                                                                    |
| Business Checking                                                                                                    |
| Description                                                                                                    |
| <ul> <li>Starting date and opening balance</li> <li>More info on opening balances</li> <li>Date to start tracking this account in<br/>QuickBooks</li> <li>Beginning of this month </li> <li>Account balance at end of day 01/31/2024</li> </ul> |
| Cancel Save                                                                                                    |

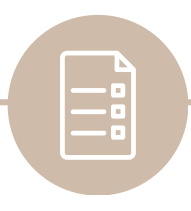

## STEP 10:

## **REVIEW FINANCIAL STATEMENTS**

| ญายา<br>อุปาร์ aurophysics | ≡                                             |                                                     | A My expert | s ⑦ Help       |         | Q       | ¢ \$          |
|----------------------------|-----------------------------------------------|-----------------------------------------------------|-------------|----------------|---------|---------|---------------|
| + New                      | < Back to report list Profit and Loss Re      | aport                                               |             |                |         |         |               |
| V BOOKMARKS 🖉              | Report period                                 |                                                     |             | Cus            | tomize  | Sava    | customization |
| Bank transactions          | Last Year 👻                                   | 01/01/2023 to 12/31/2023                            |             |                | tonnize | June    | customization |
| v menu 🧷                   | Display columns by                            | Show non-zero or active only Compare another period | Acc         | ounting method |         |         |               |
| Dashboards >               | Total Only                                    | Active rows/active columns 🔻 Select period          | • 0         | Cash 💿 Accrua  | -   U   | Run rep | ort           |
| Transactions >             |                                               |                                                     |             |                |         |         | <u>ت</u>      |
| Sales >                    | Collapse Sort 🕶 Add notes Edit titles 🖂 🔂 🗘 📽 |                                                     |             |                |         |         |               |
| Expenses >                 |                                               |                                                     |             |                |         |         |               |
| Customers & leads >        | Craig's Design and Landscaping Services       |                                                     |             |                |         |         |               |
| Reports                    |                                               | Profit and Loss<br>January - December 2023          |             |                |         |         |               |
| Payroll >                  |                                               |                                                     |             | т              | DTAL    |         |               |
| Time >                     |                                               | * Income                                            |             |                | _       |         |               |
| Budaete                    |                                               | Design income                                       |             | 2,25           | 0.00    |         |               |
| budgets                    |                                               | Discounts given                                     |             | -8             | 9.50    |         |               |

The beauty of QuickBooks is that you can create dozens of custom reports to help you better run your business. Beyond the basic three financial statements, profit and loss, balance sheet and cash flow statement, you can also customize reports by product, vendor, employee, bank or customer. Here are the two main types of QuickBooks financial statements you can create:

- 1. Profit and loss statement
- 2. Balance sheet

To Run a Profit & Loss report:

- 1. Go to Reports.
- 2. Select Profit and Loss Report.
- 3. Choose a different date range or enter a custom range.
- 4. Click Run report.

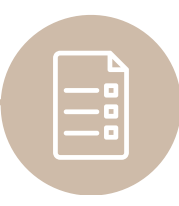

# STEP 10 Continued: REVIEW FINANCIAL STATEMENTS

| ญายาย<br>อุปาร์ quickbooks | ≡• Sample Company                                                                  | ₿ M                                             | ly experts | ?      | Help    |       | Q       | ۵        | ல      |
|----------------------------|------------------------------------------------------------------------------------|-------------------------------------------------|------------|--------|---------|-------|---------|----------|--------|
| + New                      | < Beck to report list<br>Balance Sheet Report                                      |                                                 |            |        |         |       |         |          |        |
| Bank transactions          | Report period           Last Year         01/01/2023         to         12/31/2023 |                                                 |            |        | Custo   | omize | Save    | customiz | zation |
| v menu 🧷                   | Display columns by Show non-zero or active only Compare another per                | eriod                                           | Accountin  | g meth | nod     |       | Run ron | ort      |        |
| Dashboards >               | Total Only   Active rows/active columns   Select period                            | ,                                               | Cash       | ۲      | Accrual |       | Kun rep |          |        |
| Transactions >             |                                                                                    |                                                 |            |        |         |       |         |          |        |
| Sales >                    | Collapse Sort - Add notes Edit titles                                              | Collapse Sort ▼ Add notes Edit titles 🗈 🖨 🗘 r 🕸 |            |        |         |       |         |          |        |
| Expenses >                 |                                                                                    | Craig's Design and Landscaping Services         |            |        |         |       |         |          |        |
| Customers & leads >        | Craig's Design and Land                                                            |                                                 |            |        |         |       |         |          |        |
| Reports                    | Balance She<br>As of December 3                                                    | Balance Sheet<br>As of December 31, 2023        |            |        |         |       |         |          |        |
| Payroll >                  |                                                                                    |                                                 |            |        | тот     | AL    |         |          |        |
| Time >                     | ✓ ASSETS                                                                           |                                                 |            |        |         | _     |         |          |        |
| Budgets                    | ← Current Assets<br>← Bank Accounts                                                |                                                 |            |        |         |       |         |          |        |

A Balance Sheet report gives you a financial snapshot of your company as of a specific date. It calculates how much your business is worth (your business's equity) by subtracting all the money your company owes (liabilities) from everything it owns (assets): Assets - Liabilities = Equity The total for equity includes your company's net income for the fiscal year to date.

Run a Balance Sheet report:

- 1. Go to Reports.
- 2. Select Balance Sheet.
- 3. Choose a different date range or enter a custom range.
- 4. Click Run report.

Quality means doing it right, when no one is looking.

**Henry Ford** 

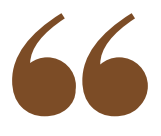

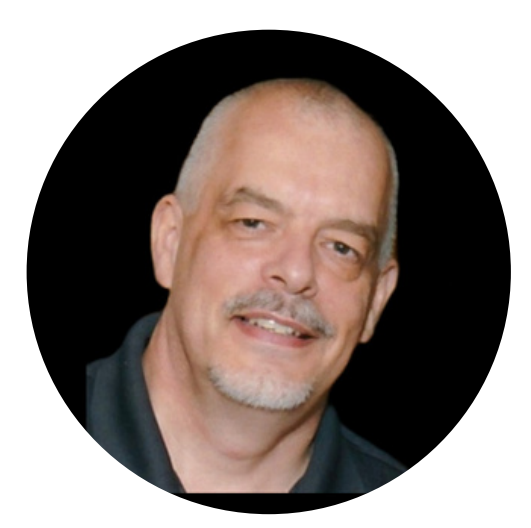

# THANK YOU!

Are you feeling overwhelmed, trying to keep up with your own bookkeeping, while also trying to build a successful business? We offer customized packages for handling all your bookkeeping needs. We are QuickBooks ProAdvisors & provide training and consulting to clients.

Schedule a call with me today!

# LET'S CONNECT!

@safehandsbookkeeping www.safehandsbookkeeping.com info@safehandsbookkeeping.com THIS EBOOK GUIDE IS INTENDED TO PROVIDE GENERAL INFORMATION AND GUIDANCE ON TRAINING FOR QUICKBOOKS ONLINE IN THE YEAR 2025. WHILE EVERY EFFORT HAS BEEN MADE TO ENSURE THE ACCURACY AND COMPLETENESS OF THE CONTENT, IT IS ESSENTIAL TO NOTE THAT THE INFORMATION PROVIDED IS FOR EDUCATIONAL PURPOSES ONLY.

READERS ARE ADVISED TO USE THEIR DISCRETION AND SEEK PROFESSIONAL ADVICE TAILORED TO THEIR SPECIFIC BUSINESS NEEDS. THE AUTHOR AND PUBLISHER OF THIS GUIDE ARE NOT RESPONSIBLE FOR ANY ERRORS, OMISSIONS, OR INACCURACIES IN THE CONTENT, NOR FOR ANY ACTIONS TAKEN OR DECISIONS MADE BASED ON THE INFORMATION PRESENTED IN THIS GUIDE.

THE TECHNOLOGY LANDSCAPE AND SOFTWARE PLATFORMS MAY UNDERGO CHANGES OVER TIME, AND UPDATES TO QUICKBOOKS ONLINE OR RELATED SERVICES MAY OCCUR. READERS ARE ENCOURAGED TO VERIFY INFORMATION WITH THE OFFICIAL QUICKBOOKS ONLINE RESOURCES OR CONSULT WITH A QUALIFIED PROFESSIONAL TO ENSURE THE INFORMATION PROVIDED REMAINS CURRENT AND APPLICABLE.

THIS GUIDE DOES NOT CONSTITUTE FINANCIAL, LEGAL, OR BUSINESS ADVICE. IT IS NOT A SUBSTITUTE FOR PROFESSIONAL CONSULTATION, AND READERS SHOULD CONSULT WITH APPROPRIATE EXPERTS TO ADDRESS THEIR INDIVIDUAL CIRCUMSTANCES.

THE AUTHOR AND PUBLISHER DISCLAIM ANY LIABILITY FOR LOSS, DAMAGE, OR DISRUPTION CAUSED BY ERRORS OR OMISSIONS IN THE CONTENT OF THIS GUIDE OR RELIANCE ON THE INFORMATION PROVIDED. THE USE OF THIS GUIDE IMPLIES ACCEPTANCE OF THESE TERMS AND CONDITIONS.

BY ACCESSING AND USING THIS EBOOK GUIDE, READERS ACKNOWLEDGE THAT THEY HAVE READ, UNDERSTOOD, AND AGREED TO THE TERMS OF THIS DISCLAIMER.

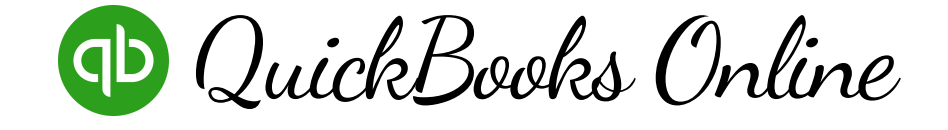

# BONUS: QBO CHECKLISTS

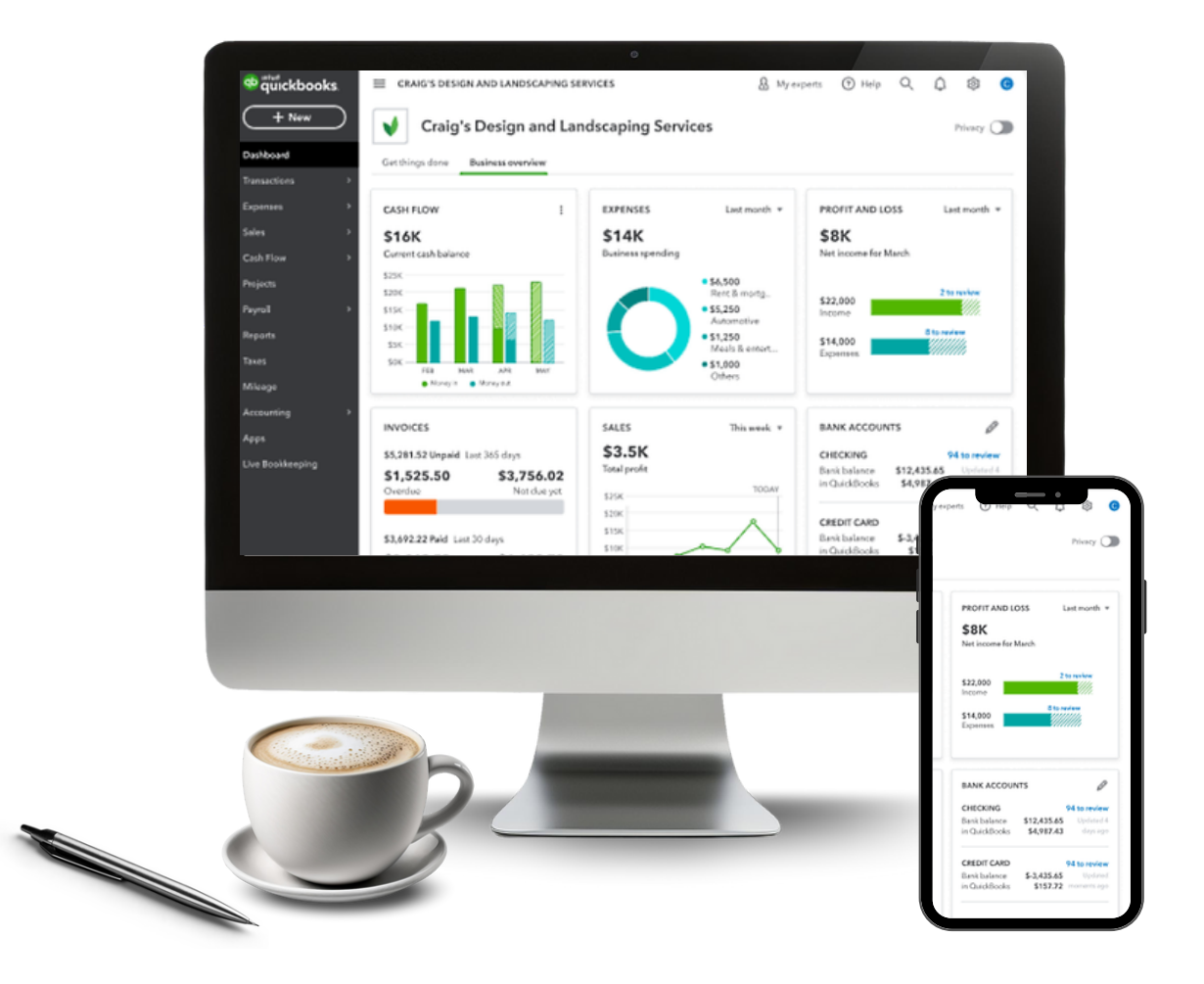

### **BOOKKEEPING CHECKLIST: DAILY OR WEEKLY**

1. If you Invoice from QBO, enter any Invoices or Payments

2. Categorize all online banking transactions for Bank Accounts and Credit Cards

3. Keep copies of all invoices sent, all cash receipts (cash, check and credit card deposits)

4. Keep copies of all cash payments (cash, check, credit card statements, etc.).

### **BOOKKEEPING CHECKLIST: MONTHLY**

5. Go to your bank's website and download your Bank Statements for your Bank Accounts, Credit Cards, etc.

6. Use the Reconciliation Tool to Reconcile to the Bank Statement

7. Go to Reports and take a look at your Profit & Loss and Balance Sheet.

8. Take time to get to know your business on a financial level. Run reports on a monthly basis and look for trends.

9. Review Past-Due ("Aged") Receivables, a quick view of outstanding customer payments.

10. Make sure things look reasonable for your business. If you need help reading your reports, set up a time and we'll go over them together!

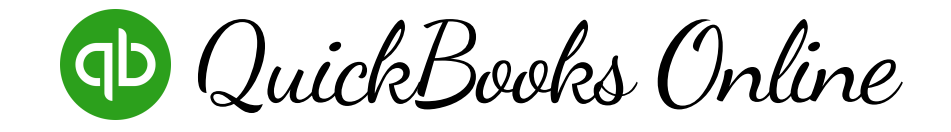

# BONUS: KEYBOARD SHORTCUTS

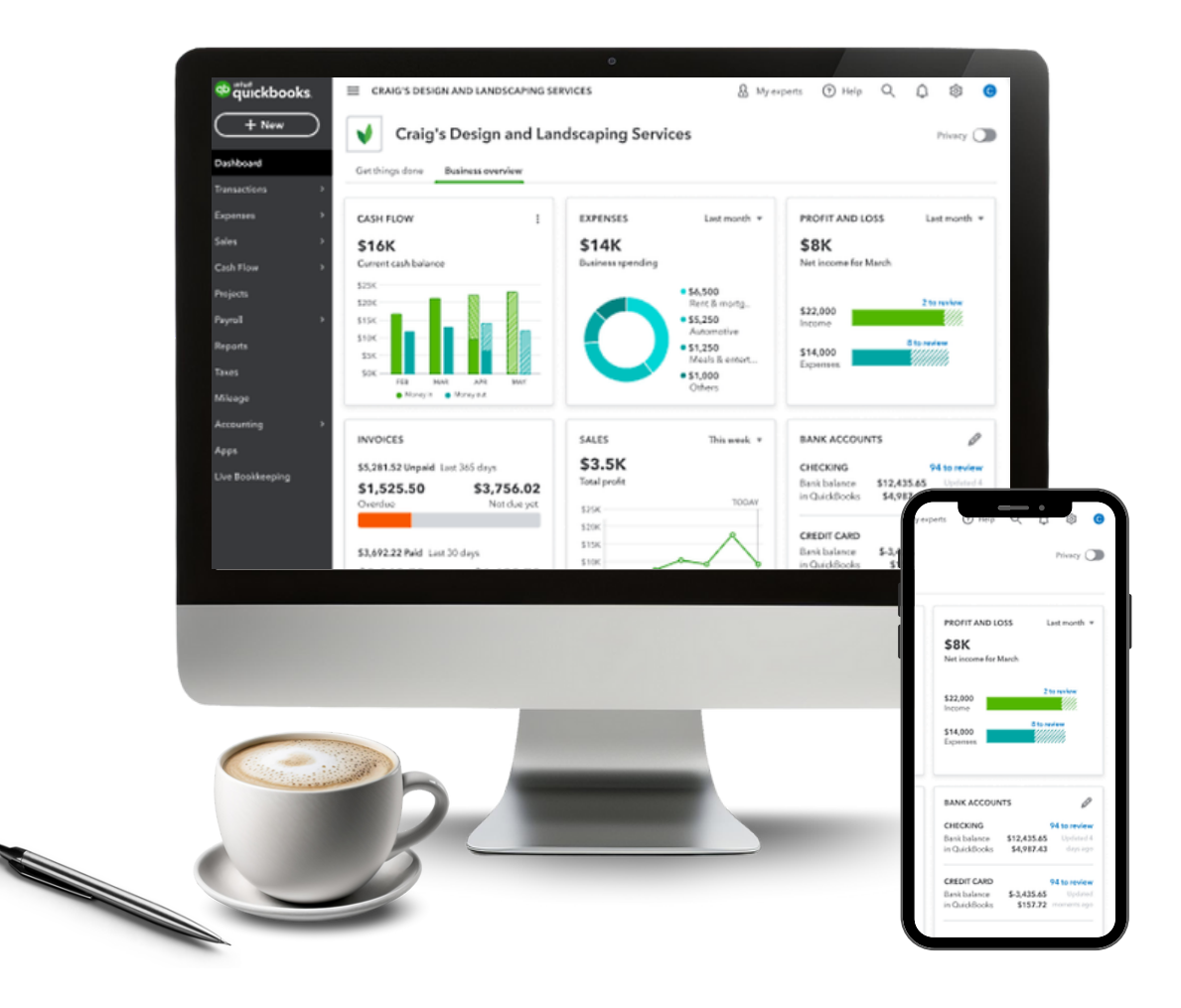

## QUICKBOOKS ONLINE HACKS: KEYBOARD SHORTCUTS

Gone are the days of meticulously writing down each and every transaction on a piece of paper and adding them up manually. QuickBooks Online is here to make your life easier, and one of the convenient features that help with this is keyboard shortcuts. Here are some commonly used shortcuts to try (in alphabetical order):

- Ctrl+A Displays the Chart of Accounts window
- Ctrl+C Copies your selection to the Clipboard
- Ctrl+D Deletes check, invoice, transaction, or item from the list
- Ctrl+E Edit transaction selected in register
- Ctrl+F Displays the Find window
- Ctrl+I Create an invoice
- Ctrl+J Open Customer Center
- Ctrl+M Memorize transaction or report
- Ctrl+N New invoice, bill, check, or list item in context
- Ctrl+Q QuickReport on a transaction or list item
- Ctrl+T Open memorized transaction list
- Ctrl+W Displays the Write Checks window
- Ctrl+X Moves your selection to the Clipboard
- Ctrl+Insert Inserts a line into a list of items or expenses
- Ctrl+Delete Deletes the selected line from a list of items or expenses

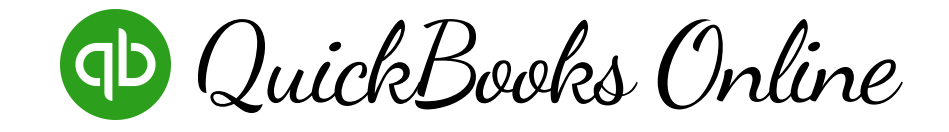

# BONUS: CHART OF ACCOUNTS

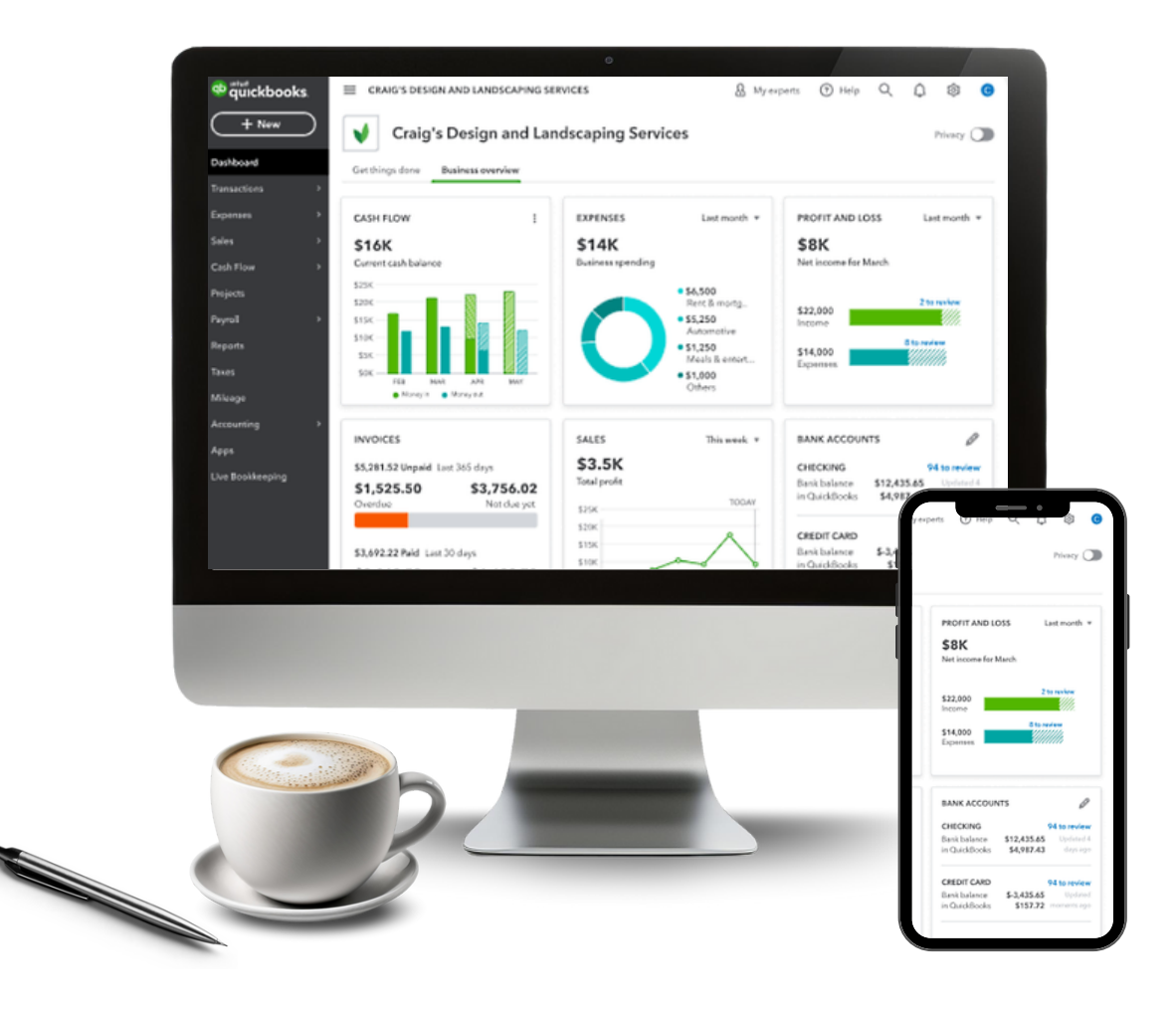

## CHART OF ACCOUNTS FOR A SERVICE/FREELANCE BUSINESS

A Chart of Accounts (COA) is a list of all the accounts used by an organization to record its financial transactions. For a service business, the COA typically includes the following accounts:

### 1. Assets:

- 101 Cash
- 102 Accounts Receivable
- 103 Prepaid Expenses
- 104 Office Supplies

### 2. Liabilities:

- 201 Accounts Payable
- 202 Accrued Liabilities

### 3. Equity:

• 301 Owner's Equity

### 4. Revenue:

• 401 Service Revenue

### 5. Expenses:

- 501 Salaries and Wages Expense
- 502 Rent Expense
- 503 Utilities Expense
- 504 Office Supplies Expense
- 505 Advertising Expense
- 506 Depreciation Expense
- 507 Insurance Expense
- 508 Miscellaneous Expense

This is a basic example, and you can customize it based on the specific needs and nature of your service business. It's important to consult with a professional to ensure that your Chart of Accounts aligns with the accounting standards and regulations applicable to your business.

## CHART OF ACCOUNTS FOR A CONSTRUCTION BUSINESS

### 1. Assets:

- 101 Cash
- 102 Accounts Receivable
- 103 Construction Equipment
- 104 Inventory (Building Materials)
- 105 Prepaid Expenses

### 2. Liabilities:

- 201 Accounts Payable
- 202 Accrued Liabilities
- 203 Loans Payable

### 3.Equity:

• 301 Owner's Equity

### 4. Revenue:

- 401 Contract Revenue
- 402 Change Order Revenue

### 5. Cost of Goods Sold (COGS):

- 501 Cost of Construction Materials
- 502 Cost of Labor
- 503 Subcontractor Costs
- 504 Equipment Costs
- 505 Other Direct Costs

### 6. Operating Expenses:

- 601 Rent or Lease Expense (Office and Equipment)
- 602 Utilities Expense
- 603 Insurance Expense
- 604 Vehicle Expenses
- 605 Salaries and Wages Expense
- 606 Employee Benefits Expense
- 607 Supplies Expense (e.g., safety equipment)
- 608 Depreciation Expense
- 609 Repairs and Maintenance Expense
- 610 Professional Fees (e.g., legal, consulting)
- 611 Permit and Licensing Fees
- 612 Travel and Lodging Expenses
- 613 Miscellaneous Expenses

### 7. Other Income:

- 701 Liquidated Damages Income
- 702 Retainage Release Income

### 8. Taxes:

- 801 Sales Tax Payable
- 802 Payroll Taxes Payable

## CHART OF ACCOUNTS FOR AN ECOMMERCE BUSINESS

### 1. Assets:

- 101 Cash
- 102 Accounts Receivable
- 103 Inventory
- 104 Prepaid Expenses
- 105 Shipping Supplies

### 2. Liabilities:

- 201 Accounts Payable
- 202 Accrued Liabilities
- 203 Customer Refunds Payable

3. Equity:

• 301 Owner's Equity

### 4. Revenue:

- 401 Product Sales
- 402 Shipping Revenue

## 5. Cost of Goods Sold (COGS):

501 Cost of Goods Sold

### 6. Expenses:

- 601 Marketing and Advertising Expense
- 602 Website Maintenance Expense
- 603 Payment Processing Fees
- 604 Shipping Costs
- 605 Customer Service Expense
- 606 Software and Technology Expenses
- 607 Office Supplies Expense

### 7. Other Income:

• 701 Interest Income

### 1. Assets:

- 101 Cash
- 102 Accounts Receivable
- 103 Medical Supplies Inventory
- 104 Equipment (e.g., medical equipment)

### 2. Liabilities:

- 201 Accounts Payable
- 202 Accrued Liabilities
- 203 Loans Payable

### 3. Equity:

• 301 Owner's Equity

### 4. Revenue:

- 401 Patient Consultation Fees
- 402 Procedure Fees
- 403 Insurance Reimbursements

### 5. Cost of Goods Sold (COGS):

- 501 Cost of Medical Supplies
- 502 Cost of Medical Equipment Depreciation

### 6. Operating Expenses:

- 601 Rent or Lease Expense (Office and Equipment)
- 602 Utilities Expense
- 603 Salaries and Wages Expense (Medical Staff)
- 604 Salaries and Wages Expense (Administrative Staff)
- 605 Employee Benefits Expense
- 606 Insurance Expense
- 607 Professional Fees (e.g., consulting, legal)
- 608 License and Certification Fees
- 609 Continuing Education Expenses
- 610 Marketing and Advertising Expense
- 611 Medical Software Expenses
- 612 Telecommunications Expenses
- 613 Office Supplies Expense
- 614 Travel and Lodging Expenses
- 615 Depreciation Expense
- 616 Repairs and Maintenance Expense

### 7. Other Income:

701 Grants or Research Funding

### 8. Taxes:

- 801 Sales Tax Payable (if applicable)
- 802 Payroll Taxes Payable

### 1. Assets:

- 101 Cash
- 102 Accounts Receivable (if applicable)
- 103 Prepaid Expenses
- 104 Investments
- 105 Property and Equipment

### 2. Liabilities:

- 201 Accounts Payable
- 202 Accrued Liabilities
- 203 Deferred Revenue (if applicable)

### 3. Net Assets (Equity):

- 301 Unrestricted Net Assets
- 302 Temporarily Restricted Net Assets
- 303 Permanently Restricted Net Assets

### 4. Revenue:

- 401 Contributions (Individuals)
- 402 Contributions (Foundations)
- 403 Contributions (Corporations)
- 404 Government Grants
- 405 Program Service Revenue
- 406 Membership Dues
- 407 Investment Income

### 5. Expenses:

- 501 Program Expenses (e.g., direct costs of programs)
- 502 Management and General Expenses
- 503 Fundraising Expenses
- 504 Occupancy Expenses
- 505 Salaries and Wages Expense
- 506 Employee Benefits Expense
- 507 Professional Fees (e.g., legal, accounting)
- 508 Office Supplies Expense
- 509 Travel and Lodging Expenses
- 510 Depreciation Expense
- 511 Insurance Expense

### 6. Other Income:

- 601 Gain on Sale of Investments
- 7. Taxes:
  - 701 Tax-Exempt Interest Income

## CHART OF ACCOUNTS FOR A RESTAURANT BUSINESS

### 1. Assets:

- 101 Cash
- 102 Accounts Receivable
- 103 Inventory (Food and Beverages)
- 104 Prepaid Expenses
- 105 Equipment

### 2. Liabilities:

- 201 Accounts Payable
- 202 Accrued Liabilities
- 203 Loans Payable

### 3. Equity:

• 301 Owner's Equity

### 4. Revenue:

- 401 Food Sales
- 402 Beverage Sales
- 403 Catering Sales (if applicable)

### 5. Cost of Goods Sold (COGS):

- 501 Cost of Food Sold
- 502 Cost of Beverage Sold

### 6. Operating Expenses:

- 601 Rent Expense
- 602 Utilities Expense
- 603 Salaries and Wages Expense (Kitchen Staff)
- 604 Salaries and Wages Expense (Front of House Staff)
- 605 Employee Benefits Expense
- 606 Supplies Expense (e.g., napkins, condiments)
- 607 Marketing and Advertising Expense
- 608 Insurance Expense
- 609 Repairs and Maintenance Expense
- 610 Depreciation Expense
- 611 Professional Fees (e.g., accounting, legal)
- 612 License and Permit Fees
- 613 Music Licensing Fees
- 614 Miscellaneous Expenses

### 7. Other Income:

701 Event Hosting Income (if applicable)

### 8. Taxes:

- 801 Sales Tax Payable
- 802 Payroll Taxes Payable